## Base de Conhecimento Gestor Empresas Contas a Pagar lançamento manual com várias parcelas

Para lançar uma mesma conta a pagar em parcelas, ou seja, de uma só vez, como por exemplo o aluguel do ano todo, acesse no menu principal a opção FINANCEIRO / CONTAS A PAGAR.

Ao abrir clique na opção INCLUIR, conforme print abaixo.

| 🔄 Contas a Pagar |         |         |        |                |                                                    | - |       | ×    |
|------------------|---------|---------|--------|----------------|----------------------------------------------------|---|-------|------|
| 1 V              |         |         | EMPRE  | SA TREINAME    | NTO LTDA                                           |   |       |      |
|                  | Alterar | Excluir | Baixar | 🔞 Baixar Doc's | <table-of-contents> Manutençao</table-of-contents> |   | C Fee | char |

Em seguida preencha os campos conforme a identificação dos campos abaixo:

|                                                                                                    | 1                                                                                                    |                                                                           |
|----------------------------------------------------------------------------------------------------|----------------------------------------------------------------------------------------------------|---------------------------------------------------------------------------|
| Escolha a Opção D                                                                                                    | esejada :                                                                                                    | Fecha                                                                     |
|                                                                                                    | 3 4                                                                                                    |                                                                           |
| Dt. Emissão :* Ven                                                                                                    | cimento :* Qtd. Parcelas                                                                                                    |                                                                           |
| 09/02/2024 09/0                                                                                                    |                                                                                                    | ×° 5                                                                      |
|                                                                                                    | 0 30 / 3                                                                                                    | U ddl                                                                     |
| Fornecedor : * <en< td=""><td>nter&gt;</td><td></td></en<>                                                                    | nter>                                                                                                    |                                                                           |
|                                                                                                    |                                                                                                    |                                                                           |
| GOLDEN DISTRIBU                                                                                                    | JIDORA LTDA                                                                                                    |                                                                           |
| GOLDEN DISTRIBU                                                                                                    | JIDORA LTDA                                                                                                    |                                                                           |
| GOLDEN DISTRIBU                                                                                                    | Valor :* 9                                                                                                    | Fluxo Caixa                                                               |
| GOLDEN DISTRIBU                                                                                                    | Valor : * <b>8 9</b><br>1.430,00 Viv. Qtd Parc                                                                                                    | S. Sim                                                                    |
| GOLDEN DISTRIBU                                                                                                    | JIDORA LTDA<br>Valor : * 9<br>1.430,00 ☑ Div. Qtd Parc<br>0 : <enter> 10</enter>                                                                                                    | r Grava<br>Fluxo Caixa<br>⊙ Sim<br>○ Não                                  |
| GOLDEN DISTRIBU                                                                                                    | Valor : * 9   1.430,00 ☑ Div. Qtd Parc   0 : <enter> 10</enter>                                                                                                    | S. Fluxo Caixa<br>Sim<br>Não<br>Boleto :                                  |
| GOLDEN DISTRIBU<br>Nr. do Documento<br>000006<br>Tipo de Pagamento<br>BOLETO BANCARI<br>Centro de Custo : *                   | Valor :*   8   9     Valor :*   1.430,00   ☑ Div. Qtd Parc     0 : <enter>   10     's <enter>   1</enter></enter>                                                                                                    | Fluxo Caixa<br>Sim<br>Não<br>Boleto :<br>Sim                              |
| GOLDEN DISTRIBU                                                                                                    | JIDORA LTDA<br>Valor :* 8 9<br>1.430,00 ☑ Div. Qtd Parc<br>0 : <enter> 10<br/>(Construction of the second second se</enter> | S.<br>Sim<br>Sim<br>Sim<br>Sim<br>Sim<br>Sim<br>Sim<br>Sim                |
| GOLDEN DISTRIBU<br>Nr. do Documento<br>000006<br>Tipo de Pagamente<br>BOLETO BANCARI<br>Centro de Custo : *<br>COMPRAS PARA F | Valor :*   8   9     1.430,00   ☑ Div. Qtd Parce     0 : <enter>   10     *<enter>   1     REVENDA   1</enter></enter>                                                                                                    | Fluxo Caixa<br>Sim<br>Sim<br>Não<br>Boleto :<br>Sim<br>Não<br>Dulpicata : |

- 1 Marque a opção DIVERSOS
- 2 Data de Emissão do documento
- 3 Primeiro Vencimento
- **4** Quantidade de parcelas a serem geradas, digite ou selecione
- **5** Dia fixo, repete o vencimento informado ou 30 / 30 para calcular a cada 30 dias
- **6** Selecione o fornecedor
- 7 O NR do documento é automático, mas você pode alterar se desejar
- 8 Digite o valor do documento
- 9 Dividir o valor informado é o padrão, desmarque se desejar.
- **10** Selecione a forma de pagamento: boleto bancário, cartão, etc.
- **11** Selecione o Centro de Custo
- 12 Se quiser, digite alguma observação e depois, pra finalizar, clique em GRAVAR.